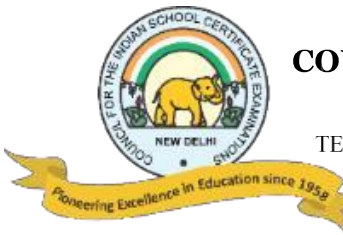

### COUNCIL FOR THE INDIAN SCHOOL CERTIFICATE EXAMINATIONS

PRAGATI HOUSE, 3RD FLOOR, 47-48, NEHRU PLACE, NEW DELHI – 110019

TELEPHONES: 29564831, 29564833, 26411706, 26413820 E-mail : council@cisce.org FAX: 91-11-29564735

### NOTICE

14<sup>th</sup> January 2021

| NISHTHA COURSES – BATCH 5<br>Courses 13 to 15: January 16, 2021 – January 31, 2021 |                                                      |                            |                                                                            |
|------------------------------------------------------------------------------------|------------------------------------------------------|----------------------------|----------------------------------------------------------------------------|
| Course<br>No.                                                                      | Name of the NISHTHA<br>Course                        | Medium<br>of the<br>Course | Links for joining the Course                                               |
| 13.                                                                                | ICSE_School Leadership:<br>Concepts and Applications | English                    | https://diksha.gov.in/explore-<br>course/course/do_31318695629610188812536 |
|                                                                                    | ICSE_विद्यालय नेतृत्व-संकल्पना<br>और अनुप्रयोग       | Hindi                      | https://diksha.gov.in/explore-<br>course/course/do_31318696401873305611559 |
| 14.                                                                                | ICSE_Initiatives in School<br>Education              | English                    | https://diksha.gov.in/explore-<br>course/course/do_31318695971731865611595 |
|                                                                                    | ICSE_विद्यालयी शिक्षा में नयी<br>पहलें               | Hindi                      | https://diksha.gov.in/explore-<br>course/course/do_31318696626465177611480 |
| 15.                                                                                | ICSE_Preschool Education                             | English                    | https://diksha.gov.in/explore-<br>course/course/do_31318696156446720012910 |
|                                                                                    | ICSE_पूर्व-प्राथमिक शिक्षा                           | Hindi                      | https://diksha.gov.in/explore-<br>course/course/do_31318696774124339211623 |

### **IMPORTANT POINTS:**

The information under "Self-Declaration" on the DIKSHA Platform, must be filled as given below:

- In the box provided for "School UDISE ID/Org ID", teachers must fill in the School Affiliation Code provided by the CISCE, *e.g.*, AP500
- In the box provided for "Enter ID as requested by your State/Board/Org\*", teachers need to fill the ID as stated, i.e.: the first 3 letters (in capital) of the teacher's NAME followed by the DATE OF BIRTH, in the format DDMMYYYY. For example: If the teacher's first name is Rajender and his date of birth is 2<sup>nd</sup> September 1980, then his ID will be: RAJ02091980.

### **CERTIFICATES:**

- Course Certificates will be issued in the name entered at the time of registration. Hence, it is advised that teachers enter their CORRECT NAME and personal details at the time of registration.
- Course Certificates will be issued within 7 to 15 days after completion of the course.

## TEACHERS MUST ACCESS THE NISHTHA COURSES <u>ONLY</u> THROUGH THE LINKS PROVIDED BY THE CISCE.

### LINKS TO YOU TUBE VIDEOS

# Procedure on how to register on the DIKSHA Platform and access the NISHTHA online courses

### **BY USING A COMPUTER/LAPTOP:**

- 1. **How to Sign in /Register on Diksha Portal using a laptop/computer:** <u>https://www.youtube.com/watch?v=tL25\_m8O0ww&authuser=0</u>
- 2. **How to self-declare on Diksha using a computer:** <u>https://www.youtube.com/watch?v=8eJYVEzagQs&authuser=0</u>
- 3. How to login and consume DIKSHA courses on a Laptop or Computer: https://youtu.be/fhNgG6I52aI

### **BY USING ANDROID MOBILE PHONE:**

- 1. How to Install Diksha App: <u>https://www.youtube.com/watch?v=ceZD5VET7vk&authuser=0</u>
- 2. How to Sign in /Register on Diksha Portal using an Android Phone: https://www.youtube.com/watch?v=JsezA9ysA\_I&authuser=0
- 3. **How to self-declare on Diksha using an android phone:** <u>https://www.youtube.com/watch?v=jM2vq5EWBXI&authuser=0</u>
- 4. How to login and consume DIKSHA courses on an Android Phone: https://youtu.be/Bse2HRGkSxw

To familiarise teachers with the registration process, a "*Handbook for Heads of Schools & Teachers*" has been made available under the DOWNLOADS tab of the CISCE website. Click on the link below to download the same: <u>https://www.cisce.org/UploadedFiles/PDF/User%20Guide%20for%20Teachers(2).pdf</u>